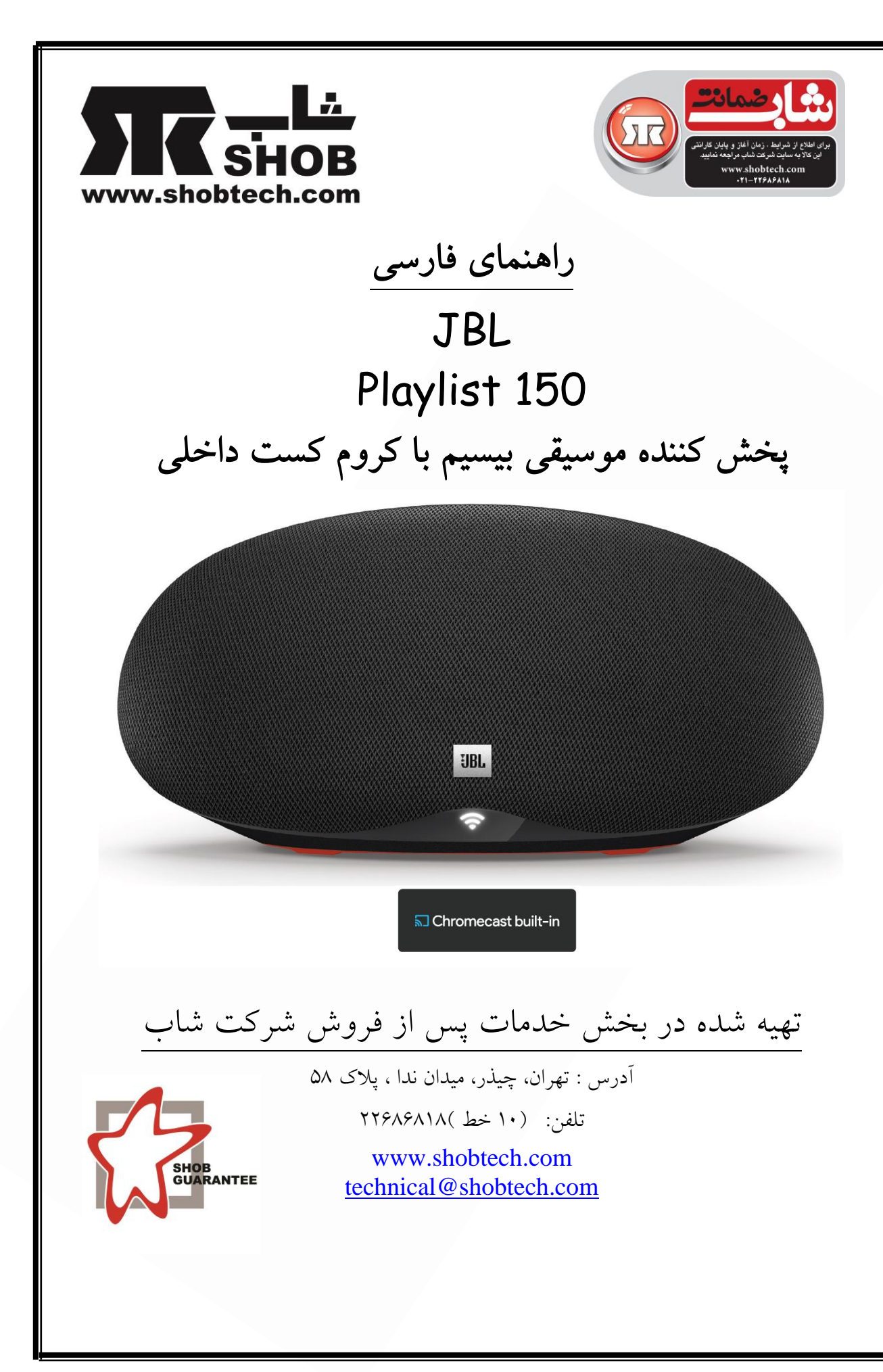

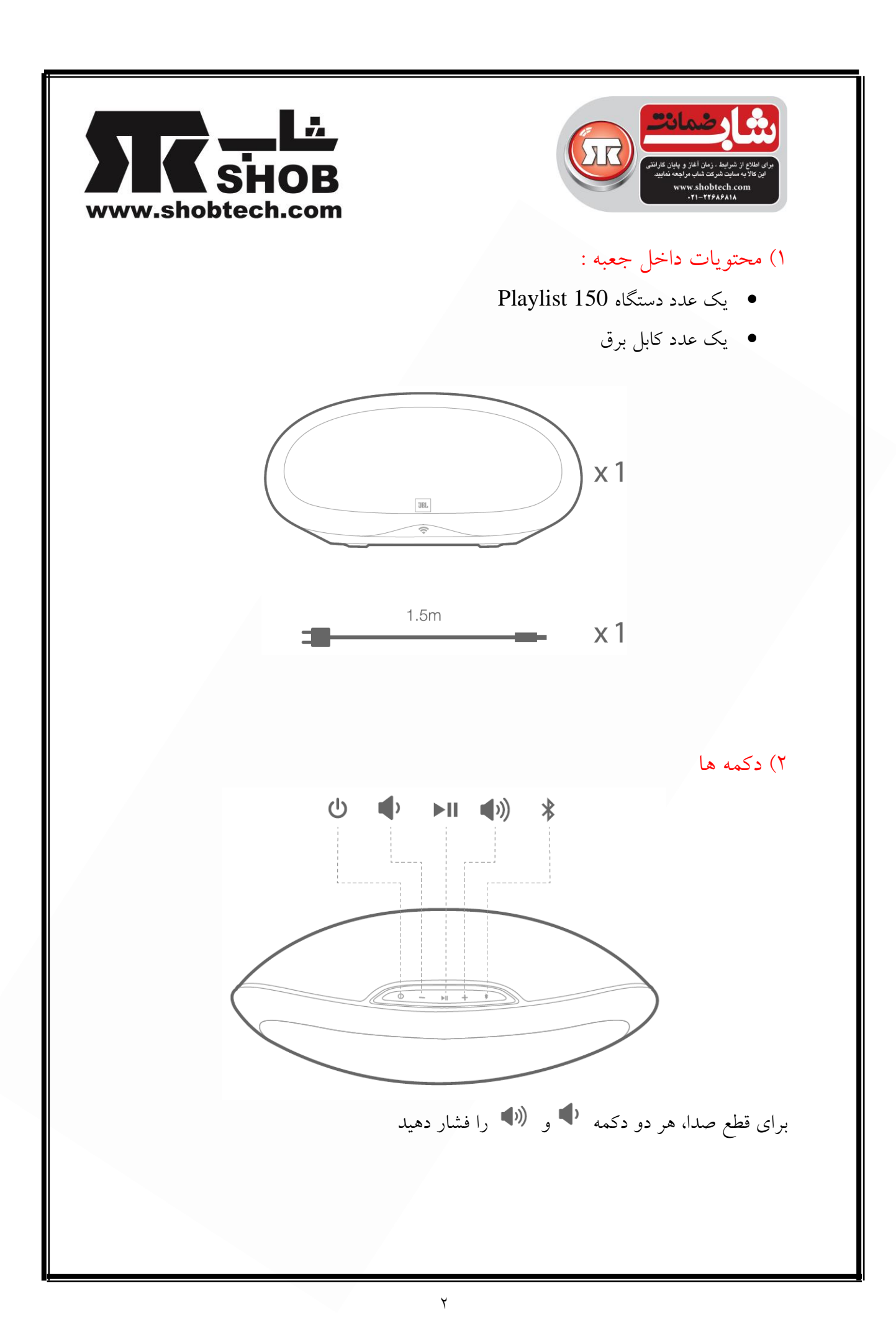

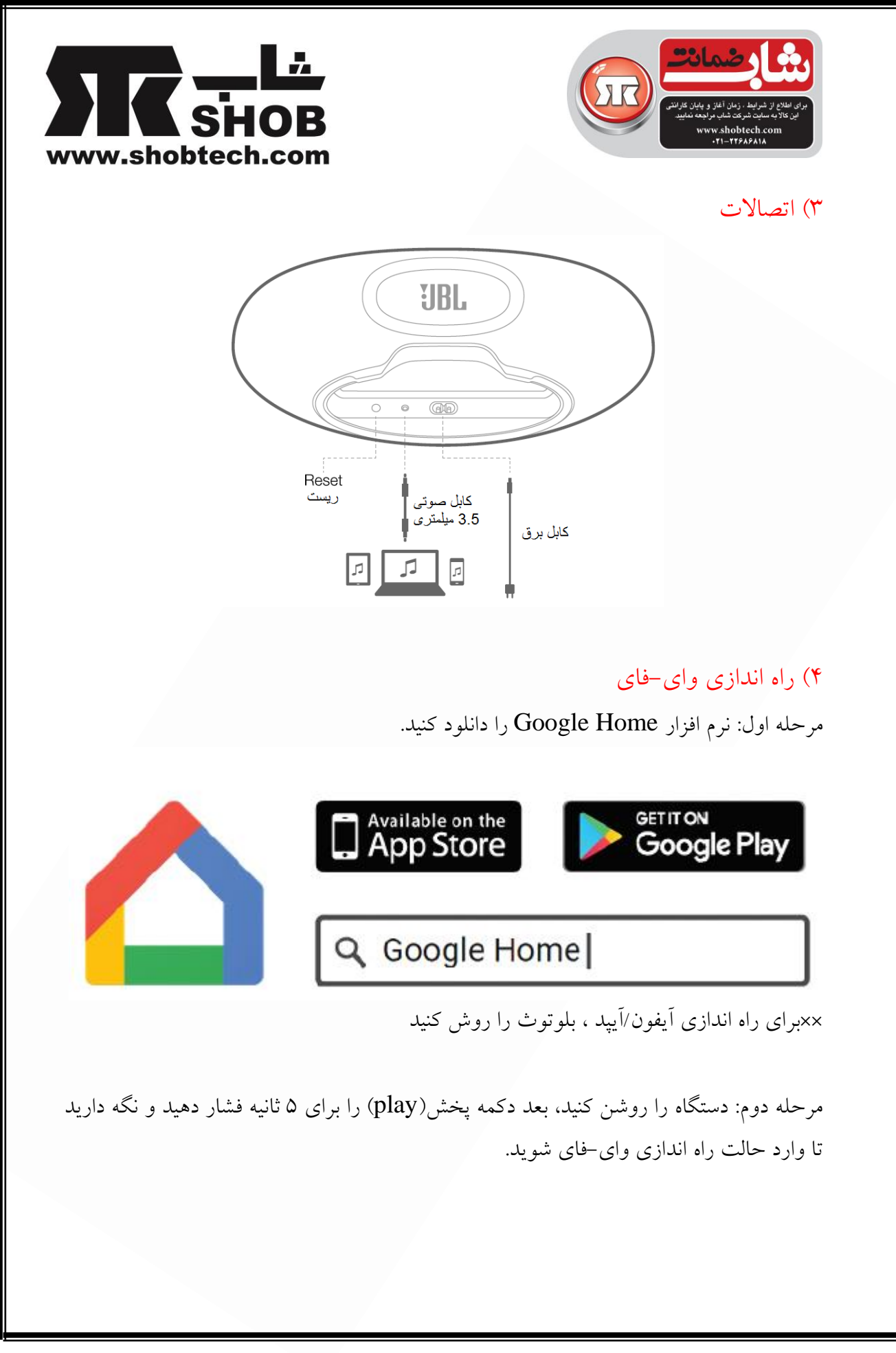

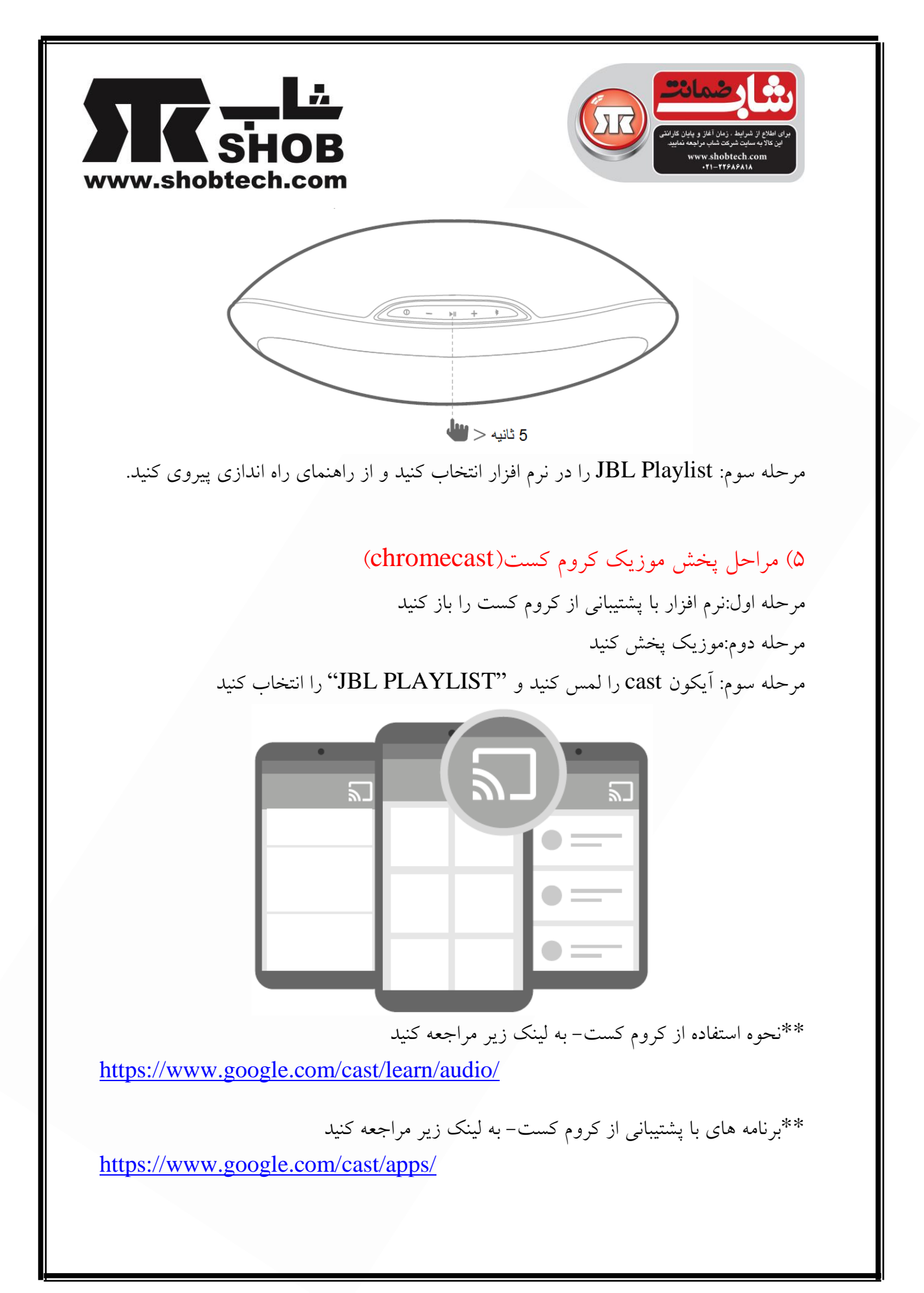

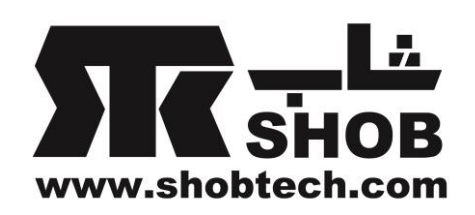

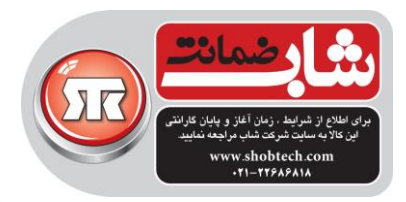

۶) مراحل پخش موزیک اسپاتیفای

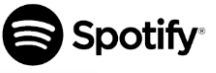

Spotify Premium اجازه میدهد تا به میلیونها موسیقی بدون تبلیغات گوش بدهید.به سادگی دکمه پخش را فشار دهید تا با بالاترین کیفیت به هر آهنگی که دوست دارید گوش بدهید. Premium free به صورت رایگان به مدت ۳۰ روز در آدرس Spotify.com/freetrial قابل دسترسی است.

دستگاه جدید شما Spotify Connect داخلی دارد.

Spotify Connect اجازه میدهد تا شما با استفاده از نرم افزار Spotify موجود روی موبایل ، تبلت یا کامپیوترتان ، پخش موزیک روی دستگاهتان را کنترل کنید. برای اطلاعات بیشتر به لینک زیر مراجعه کنید.

Spotify.com/connect

## چگونه از Connect استفاده کنید

باید اکانت Spotify Premium داشته باشید تا از Connect استفاده کنید. مرحله اول: دستگاهتان را به همان شبکه ای که موبایل، تبلت یا کامپیوترتان وصل است ، اضافه کنید. مرحله دوم:نرم افزار Spotify را روی موبایل، تبلت یا کامپیوترتان باز کنید و یک آهنگ پخش کنید. مرحله سوم:اگر دارید از نرم افزار روی موبایل استفاده میکنید، تصویر آهنگ در قسمت چپ پائین صفحه را لمس کنید.برای تبلت و کامپیوتر به مرحله ۴ بروید. مرحله چهارم:آیکون Connect (<sup>()</sup>) را لمس کنید. مرحله پنچم: دستگاهتان را از لیست انتخاب کنید.اگر نام آن را داخل لیست نمی بینید، فقط چک کنید که دستگاهتان به همان شبکه ای وصل باشد که موبایل، تبلت یا کامپیوترتان و می است.

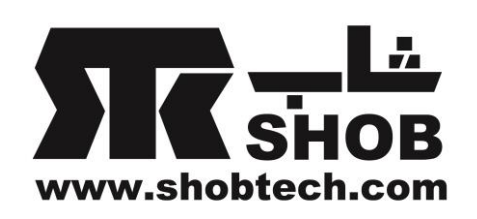

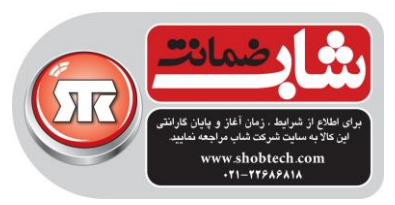

Spotify

## ویژگی پخش با یک دکمه (One-Touch Play)

بدون ورود به نرم افزار Spotify به گوش دادن موزیک روی دستگاه Playlist ادامه دهید. ویژگی پخش با یک دکمه به شما اجازه میدهد تا به هر چیزی که روی اکانت Spotify Premium روی دستگاه دیگری گوش میدادید حالا روی دستگاه Playlist گوش بدهید. فقط کافی است دکمه اا< را فشار دهید.

مرحله اول:باید یکبار از دستگاه Playlist با اکانتSpotify Connect استفاده کنید تا مسیر را به آن یاد بدهید.

مرحله دوم:سپس، بعد از استفاده از Spotify روی موبایل یا کامپیوترتان و توقف پخش ، میتوانید به پخش آلبوم، لیست دلخواهتان روی دستگاه Playlist ادامه بدهید آنهم فقط با فشار دکمه اا≺. هیچ نیازی به ورود مجدد به نرم افزار Spotify نیست.

مرحله سوم:اگر میخواهید انتخاب آهنگتان را عوض کنید، باید دوباره وارد نرم افزار Spotify بشوید.

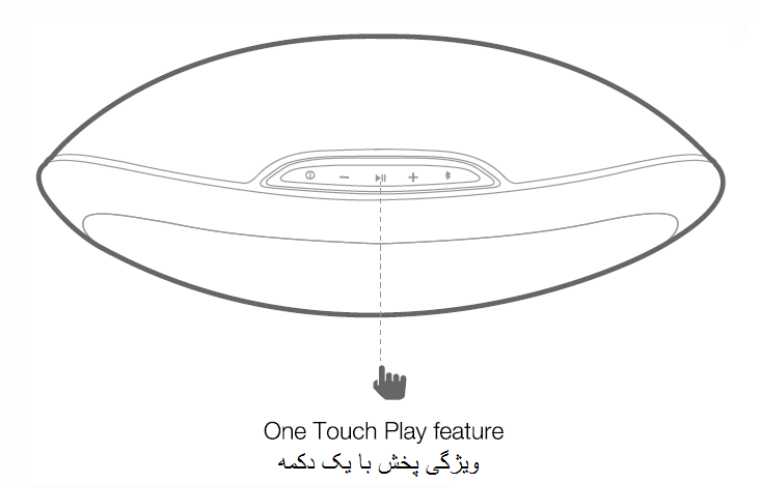

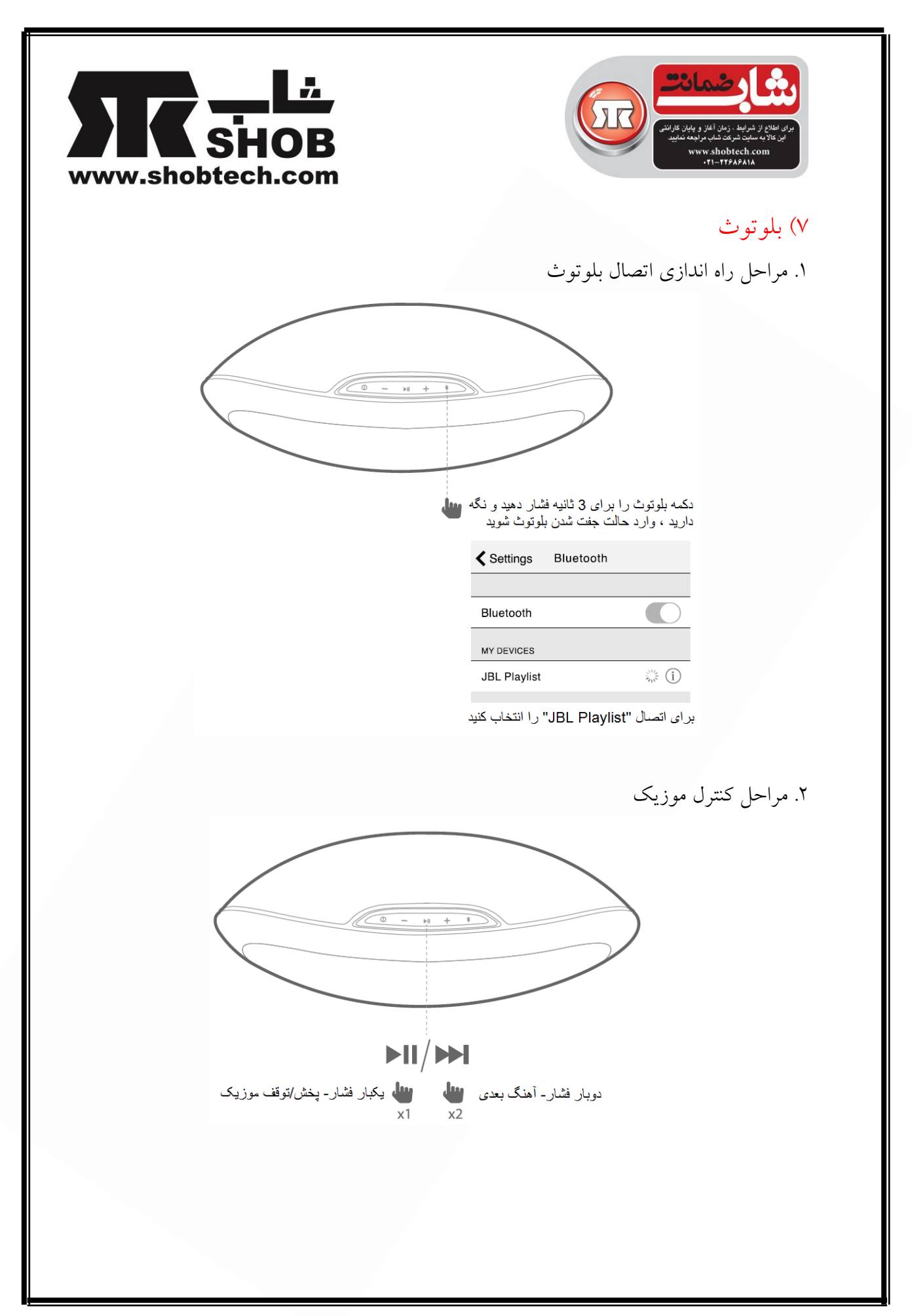

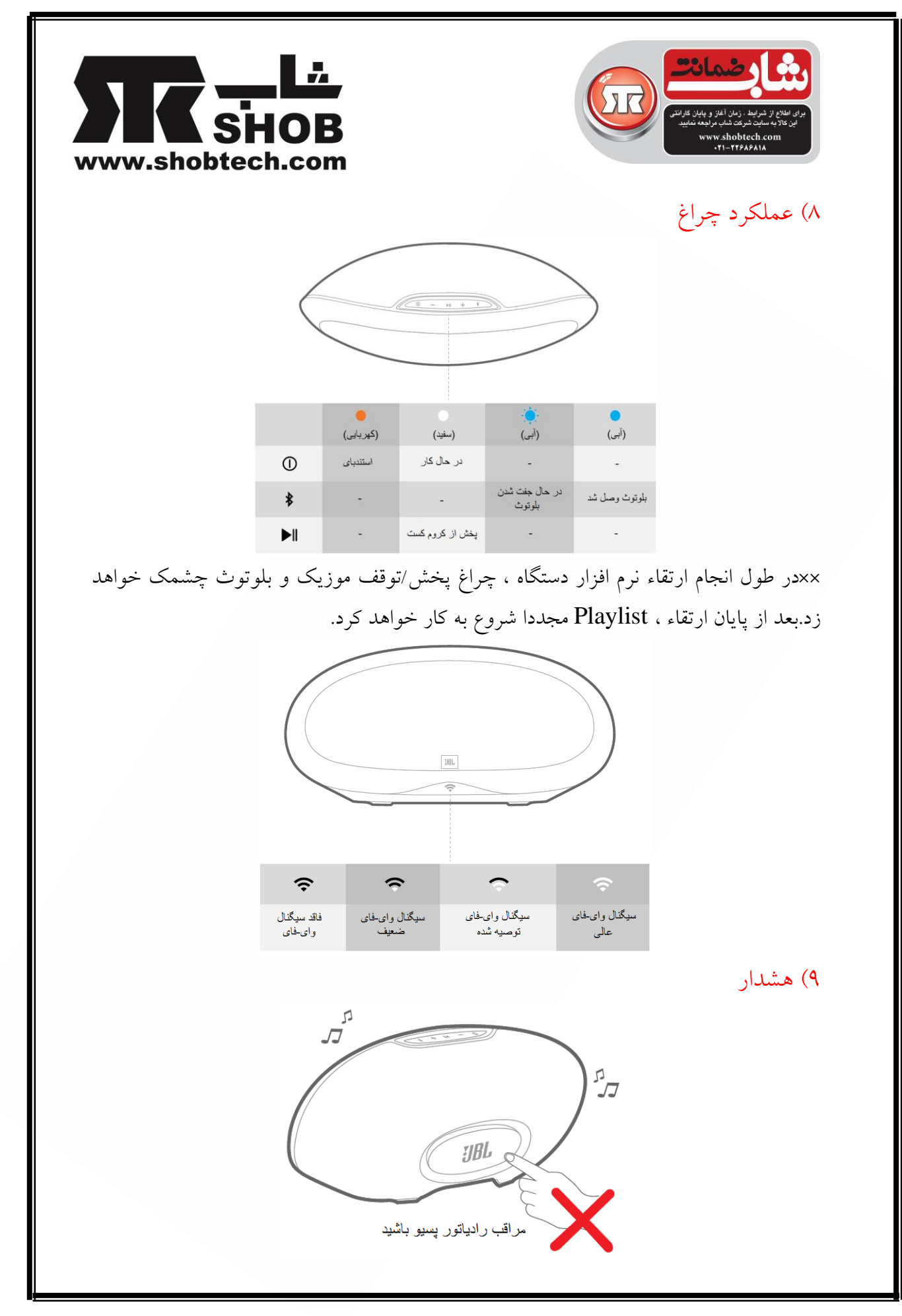

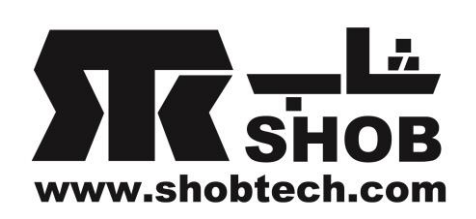

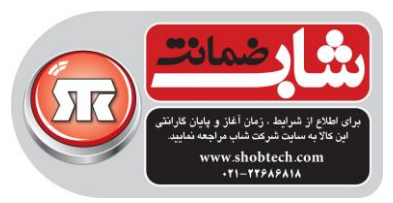

## مشخصات دستگاه Playlist 150

- Model Name: JBL Playlist
- Transducers: 2 x 57mm (2.25") woofers
- Rated power: 2 x 15W
- Frequency response: 60Hz ~ 20kHz (-6dB)
- Signal-to-noise ratio: >80dB
- Input connections: WiFi, Bluetooth, Aux-in
- Product Dimensions (W x D x H): 316mm (12.4") x 147mm (5.8") x 131mm (5.2")
- Packaging Dimensions (W x D x H) : 350mm (13.8") x 240mm (9.4") x 140mm (5.5")
- Weight: 1120g
- Power supply: 100-240VAC,50/60Hz,30 Watts
- Power consumption in sleep mode: <2.0 Watts
- Bluetooth 4.2 version
- Bluetooth transmitter frequency range: 2402 2480MHz
- Bluetooth transmitter power: <4dBm
- Bluetooth transmitter modulation: GFSK, π/4 DQPSK, 8DPSK
- 5G Wi-Fi transmitter frequency range: 5.150~5.350GHz, 5.470~5.725GHz, 5.725~5.825GHz
- 5G Wi-Fi transmitter power: <20dBm (EIRP)
- 5G Wi-Fi modulation: OFDM, BPSK, QPSK, 16QAM, 64QAM, 256QAM
- 5G Wi-Fi network compatibility: IEEE 802.11 n/ac
- 2.4G Wi-Fi transmitter frequency range: 2412 2472MHz
  (2.4GHz ISM Band, USA 11 Channels, Europe and others 13 Channels)
- 2.4G Wi-Fi transmitter power: <20dBm (EIRP)
- 2.4G Wi-Fi modulation: OFDM, DSSS, DBPSK, DQPSK, CCK, 16QAM, 64QAM
- 2.4G Wi-Fi network compatibility: IEEE 802.11b/g/n/ac